## aizutetsudo FREE Wi-Fi 接続方法

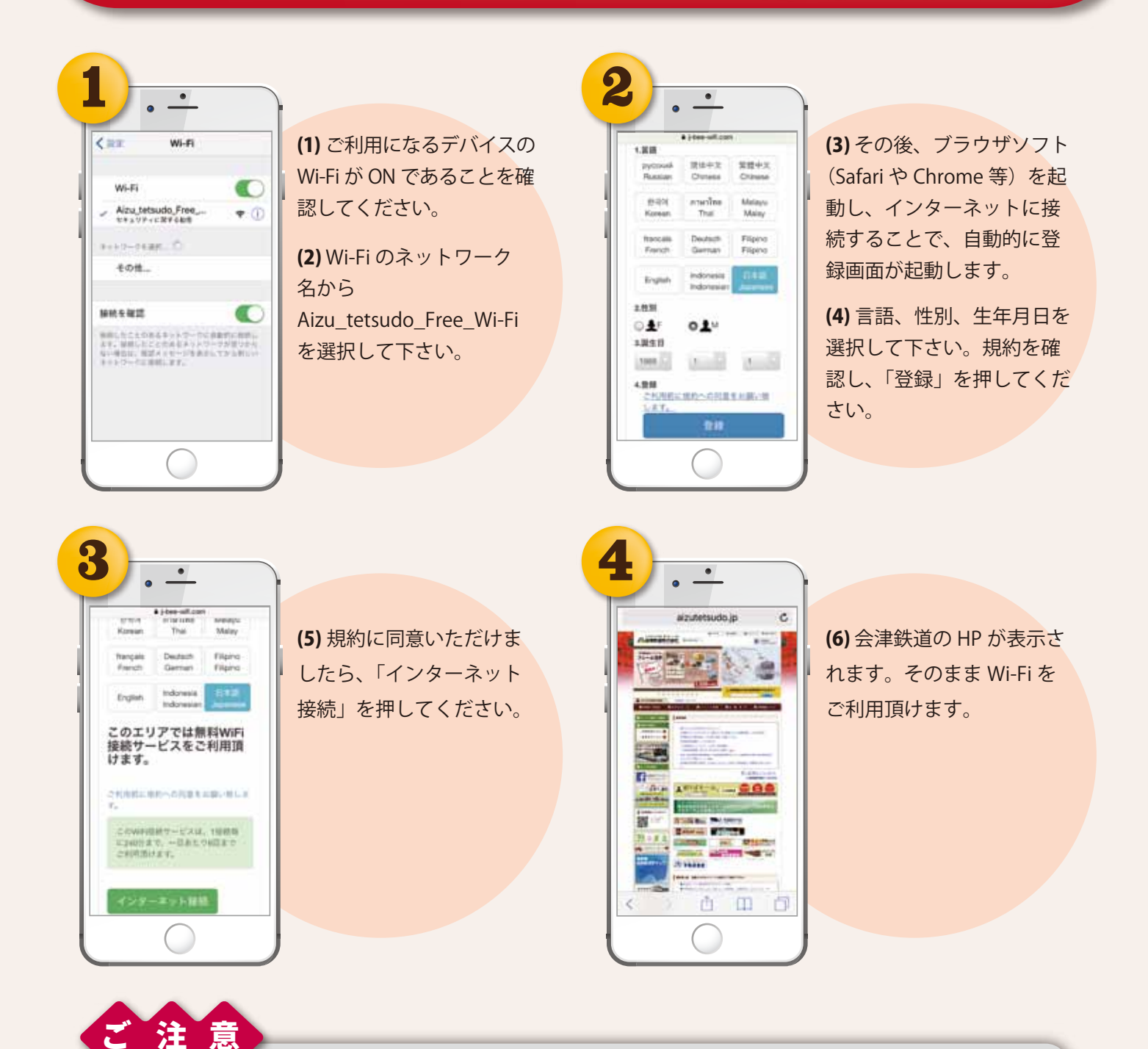

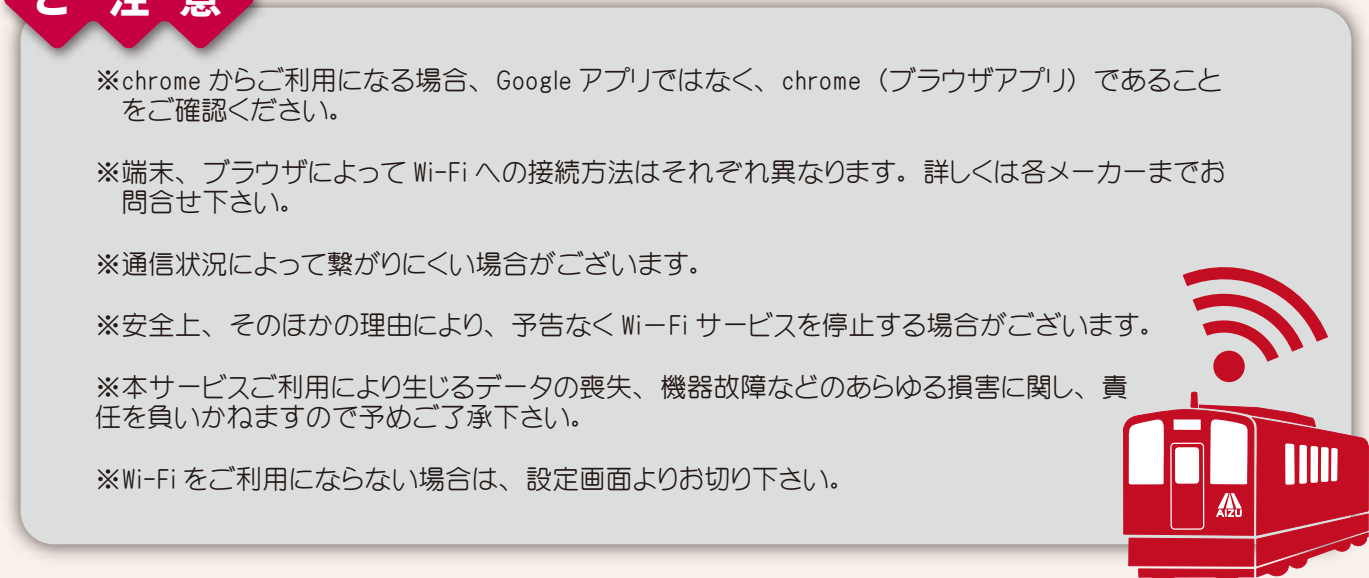